## Citační software CitacePRO

https://www.citacepro.com/.

- Lze si vybrat ze dvou variant manažeru základní variantu "Citace PRO Free" nebo placenou variantu "Citace PRO Plus", která nabízí pokročilé funkce s doplňkovými nástroji.
- Varianta "Citace PRO Plus" je zdarma dostupná pro studenty UP. Pro přihlášení lze využít institucionálního přihlášení pod UP.

Návod na citační software CitacePRO je na následujících snímcích...

#### Přihlášení pro instituce do Citace PRO nebo Pablikado

Vyberte svou instituci a přihlaste se prostřednictvím údajů Vaší instituce:

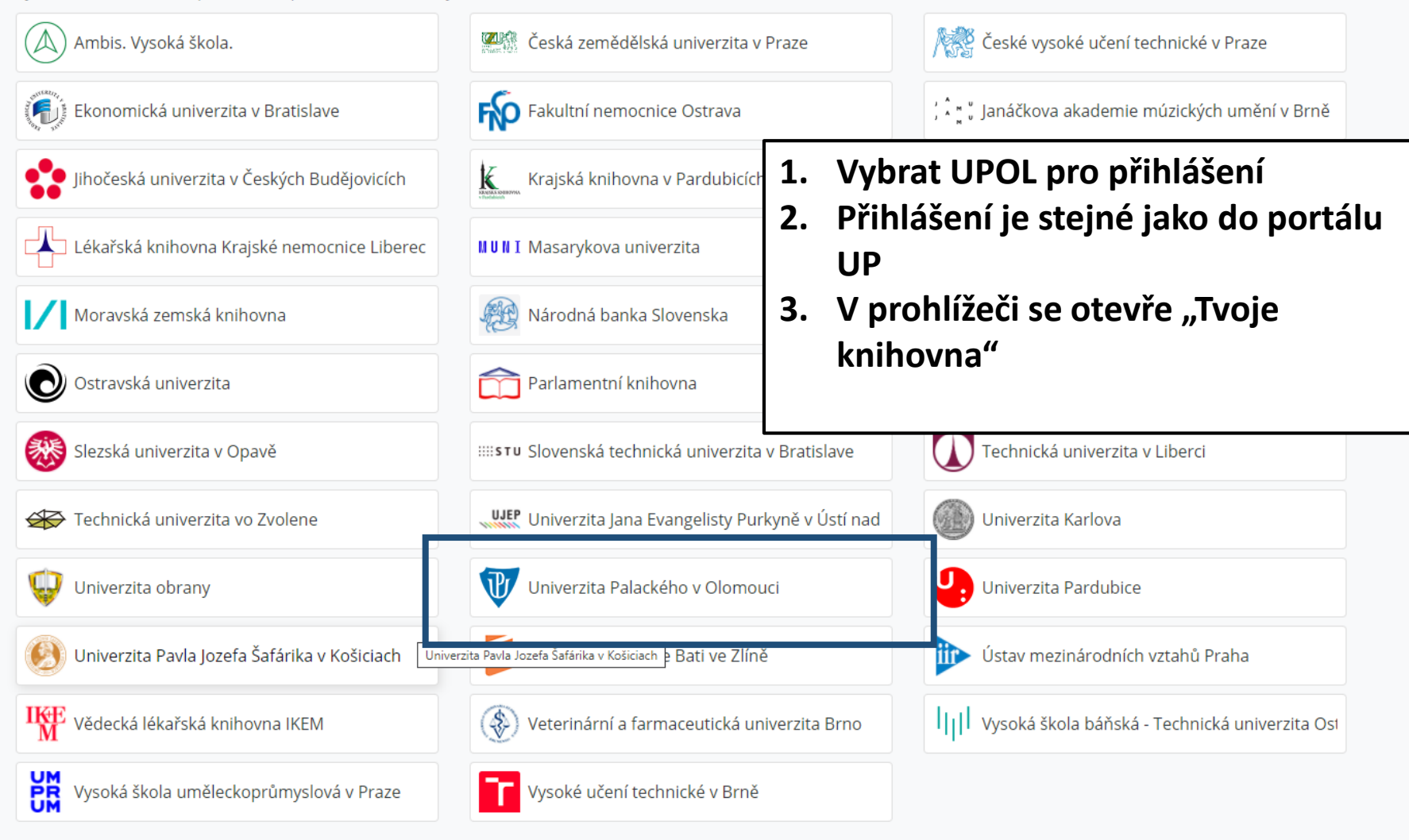

| 🙎 citace PRO 🖭                                                                                                    | Prohledat mé                 | Prohledat mé c <u>itace nebo vvtvořit (zadeite ISBN. DOI. název)</u>                                                                                                    |                                                                                                    |  |  |
|----------------------------------------------------------------------------------------------------|------------------------------|----------------------------------------------------------------------------------------------------|----------------------------------------------------------------------------------------------------|--|--|
| Vytvořit )<br>Zvolte citační styl                                                                                                | Všechny citac<br>Píšete prác | Tlačítkem vytvořit se ručně nahrávají citace,<br>které jsou potřeba do práce/článku (vždy je<br>nutné vybrat typ publikace).<br>semu doplňku. Získat do                     | plněk pro MS Word »                                                                                                    |  |  |
| Moje složky•• Všechny citace• Disertace• Disertace• Chlorella- antm. aktivita• MV_2021_03_Imunita zimní gen• 2020_MendelNet• Koš | n Obái                       | Ika       Název / Autoři         Zde jsou všechny publikace, které byly nahrány         do knihovny. Je dobré si je řadit do složek, líp se         pak přidávají ve Wordu. | Tímto lze seřadit seznam citací.<br>Důležitá je třetí ikonka (složka s pluskem).<br>Když se označí článek a klikne na ikonku, tak se<br>článek zařadí do vybrané složky v sekci Moje<br>složky. |  |  |
|                                                                                                    |                              | Insect Antimicrobial Peptides, a Mini Review<br>Wu Qinghua, Patočka Jiří, Kuča Kamil                                                                                        | Článek 2018                                                                                                    |  |  |
| Pablikado 🗸                                                                                                    |                              | The proPO-system: pros and cons for its role in invertebrate immunity<br>Cerenius Lage, Lee Bok Luel, Söderhäll K                                                           | Článek 2008                                                                                                    |  |  |
| Sdíleno se mnou 🗸                                                                                                    |                              | Insect immunity: evolutionary roots of the mammalian innate immune system<br>Vilmos Péter, Kurucz Éva                                                                       | Článek 1998                                                                                                    |  |  |
|                                                                                                    |                              | Innate humoral immune defences in mammals and insects: The same, with differences?<br>Sheehan Gerard, Garvey Amy, Croke Michae                                              | Článek 2018                                                                                                    |  |  |
|                                                                                                    |                              | Insect C-type lectins in innate immunity<br>Xia Xiaofeng, You Minsheng, Rao Xiang-Ju                                                                                        | Článek 2018                                                                                                    |  |  |
|                                                                                                    |                              | 20-hydroxyecdysone transcriptionally regulates humoral immunity in the fat body of Helicov<br>Wang J-L., Chen L., Tang L., Zhao H-B.,                                       | Článek 2014                                                                                                    |  |  |
|                                                                                                    |                              | Immune-related proteins induced in the hemolymph after aseptic and septic injury differ in<br>Randolt Klara, Gimple Olaf, Geissendörfe                                      | Článek 2008                                                                                                    |  |  |
|                                                                                                    |                              | Antimicrobial peptides: a key component of honey bee innate immunity<br>Danihlík Jiří, Aronstein Kate, Petřivals                                                            | Článek 2016                                                                                                    |  |  |

-

| <mark>2</mark> citace PRO ณ                                                     | Prohledat mé citace nebo vytvořit (zadejte ISBN, DOI, název) |                                                                                        |           |               |       |         |
|---------------------------------------------------------------------------------|--------------------------------------------------------------|----------------------------------------------------------------------------------------|-----------|---------------|-------|---------|
| Vytvořit 🕨                                                                      |                                                              |                                                                                        |           |               |       | ± 🖬 🖥 🗊 |
| Zvolte citační styl<br>ČSN ISO 690 (číslování)<br>Moje složky<br>Všechny citace | Obálka<br>není<br>k dispozici                                | Periodikum » Článek<br><b>Citace v seznamu literatury</b><br>null<br>Zkopírovat citaci | r.        |               |       |         |
| <ul> <li>Disertace</li> <li>Chlorella- antm. aktivita</li> <li>19</li> </ul>    |                                                              |                                                                                        |           | zobrazit dalš | idaje |         |
| <ul> <li>MV_2021_03_Imunita zimní ger</li> </ul>                                | DOI:                                                         |                                                                                        |           | Q             | 0     |         |
| <ul> <li>2020_MendelNet</li> <li>Koš</li> </ul>                                 | Autoři:                                                      | Iméno: Pi                                                                              | římení:   | )ala:         |       |         |
|                                                                                 |                                                              | Přidat autora                                                                          | ijinen. i | tole:         |       |         |
| Pablikado ✓<br>▶ Pablikado                                                      | Název*:                                                      | <ul> <li>Přidat autora</li> </ul>                                                      | ijinen. i |               | 0     |         |

Pro přidávání článků je praktické využívat přidávání pomocí DOI. Zkopírované DOI článku, který chci přidat, se vloží do této kolonky. Po kliknutí na lupu a software vyhledá článek online. Po kliknutí na okýnko, které se objeví při vyhledávání, automaticky se vyplní všechna dostupná políčka. Údaje lze různě zkontrolovat a upravit před uložením.

Stejně tak to funguje s ISBN, při přidávání knih. Citační software ale bere jen knihy, které jsou v katalogu knihovny UP. Když je to nějaká zahraniční kniha, většinou se nic nenalezne a je potřeba zadat knihu ručně.

### Důležité je pak ještě propojit CitacePRO s Wordem...

#### 1. Stáhne se doplněk pro MS Word (nabízí se to samo nad seznamem publikací)

| 🥏 citace PRO 🖭                                 | JS | Prohledat mé citace nebo vytvořit (zadejte ISBN, DOI, název)                                                                                |        | 5    | Silvie 🏩 🚺 |
|------------------------------------------------|----|----------------------------------------------------------------------------------------------------|--------|------|------------|
| Vytvořit 🕨                                     |    | Všechny citace                                                                                                    |        | 4    | L = D T    |
| Zvolte citační styl                            |    | Píšete práci v Microsoft Word? Vložte vaše citace a přehled bibliografie jedním kliknutím díky našemu loplňku. Získat doplněk pro MS Word » |        |      | ×          |
| ČSN ISO 690 (číslování)                        | ~  |                                                                                                    |        |      |            |
| Moje složky<br>– Všechny citace<br>) Disertace | ~  | Obálka Název / Autoři                                                                                                    | Druh   | Rok  |            |
|                                                | 19 | Antimicrobial peptides: pore formers or metabolic inhibitors in bacteria?<br>Brogden Kim A.                                                 | Článek | 2005 |            |

# 2. Důležité je heslo, které je vygenerováno při stažení doplňku. Heslo je lepší si někam zkopírovat, poté je docela složité jej znova vyhledat.

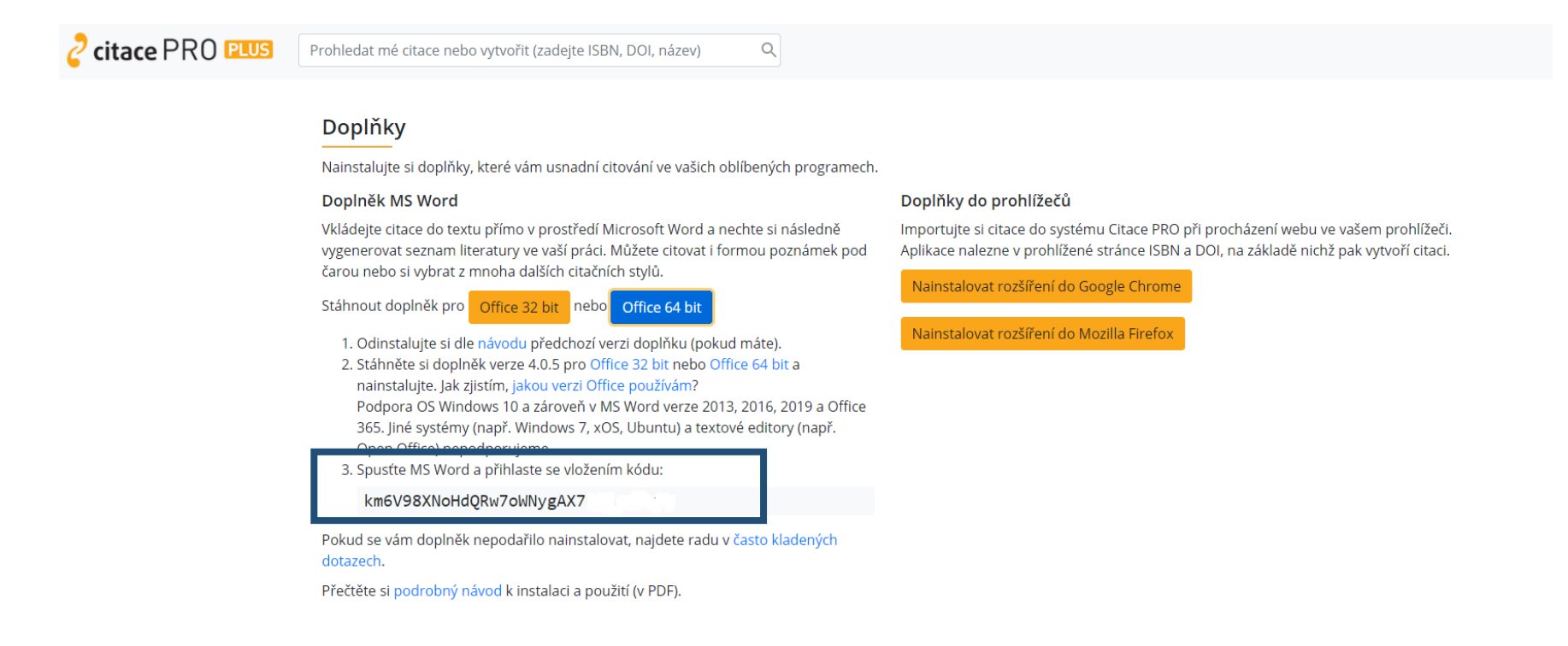

3. Poté se ve Wordu otevře záložku citacePRO, klikne se na barevnou ikonku Přihlásit se. Po zkopírování kódu se knihovna v prohlížeči spojí s Wordem. Poté lze normálně přidávat citace tlačítkem vložit atd. tak jako při klasickém citování.